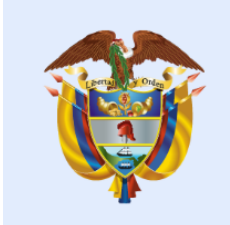

# La salud es de todos

# Minsalud

MANUAL PARA REGISTRO DE ROL EMPLEADOR PERSONA JURÍDICA EN EL SISTEMA DE AFILIACIÓN TRANSACCIONAL

> MINISTERIO DE SALUD Y PROTECCIÓN SOCIAL BOGOTÁ MAYO DE 2019

|   | La salud    | Mincolud  | MANULAL | Registro de rol empleador | Versión | 3.0        |
|---|-------------|-----------|---------|---------------------------|---------|------------|
| Ŷ | es de todos | Minisatuu | MANUAL  | persona jurídica          | Fecha   | 2019-05-14 |

### TABLA DE CONTENIDO

| 1. |                                            | ŀ |
|----|--------------------------------------------|---|
| 2. | REGISTRO DE ROL EMPLEADOR PERSONA JURÍDICA | ŀ |
| 3. | MÁS INFORMACIÓN                            | ; |

|          | La salud    | Mincolud | MANULAL | Registro de rol empleador | Versión | 3.0        |
|----------|-------------|----------|---------|---------------------------|---------|------------|
| <u>\</u> | es de todos | Minsatuu | MANUAL  | persona jurídica          | Fecha   | 2019-05-14 |

| Ilustración 1 Opciones de menú                                                | 4 |
|-------------------------------------------------------------------------------|---|
| Ilustración 2 Formulario de datos básico de la empresa, entidad o institución | 5 |
| Ilustración 3 Datos básicos del delegado                                      | 5 |
| Ilustración 4 Datos de la sede principal                                      | 6 |

| La | salud    | Mincolud | MANULAL | Registro de rol empleador | Versión | 3.0        |
|----|----------|----------|---------|---------------------------|---------|------------|
| es | de todos | Minsatuu | MANUAL  | persona jurídica          | Fecha   | 2019-05-14 |

#### 1. ALCANCE

El presente manual aplica únicamente para el ciudadano, nacional o extranjero, que es representa legal de una persona jurídica: Empresa, entidad o institución.

#### 2. REGISTRO DE ROL EMPLEADOR PERSONA JURÍDICA

Esta opción permite al representante legal de una empresa registrarla y habilitar el rol empleador persona jurídica. Para realizar el proceso tenga en cuenta:

- El registro debe hacerlo el representante legal principal, si en el momento del registro la información no coincide debe adjuntar, como mínimo, las páginas 1 y 3 del RUT y esperar el resultado de verificación de este documento para intentar registrarse nuevamente.
- Si desea actualizar información de la persona jurídica, debe entrar por la opción "Actualizar datos"

Para consultar la información complete los pasos que se relacionan a continuación:

| Bienvenido al menú principal                                                                                                    |   |                                                                                                    |  |
|----------------------------------------------------------------------------------------------------|---|----------------------------------------------------------------------------------------------------|--|
| Mi Entided Promotora de Salud:<br>Régimen contributivo - Cotizante<br>Mi buzón de novedades<br>Actualizar mi Información de contacto | 0 | Estimado Usuario<br>A continuación encontrará las novedades y consultas que tiene habilitadas, como autorizado, para realizar a través del sistema. Para ubicar la funcionalidad, escriba en el "Buscadar"<br>el nombre o una palabra clave de la funcionalidad que desea realizar.<br>Si la requiere, podrá visualizar el video tutorial en la opción "Ver tutorial". Así mismo, podrá acceder el manual de usuario en la opción "Leer manual" o iniciar el proceso en |  |
| Camblar mi rol                                                                                                    |   |                                                                                                    |  |
|                                                                                                    |   | Buscador                                                                                                    |  |
| Destandas                                                                                                    |   | Buscar consults o novedad                                                                                                    |  |
|                                                                                                    |   |                                                                                                    |  |

Paso 2 Registre los datos básicos de la empresa y seleccione "Siguiente" para continuar con el proceso

|                                    | La salud                                                                                                    | Minsalud                                                    | MANULAL                                                                                                    | Reg                                                                   | istro de rol empleador                                                                                                    | Versión                                            | 3.0                                                                                     |
|------------------------------------|----------------------------------------------------------------------------------------------------|-------------------------------------------------------------|----------------------------------------------------------------------------------------------------|-----------------------------------------------------------------------|----------------------------------------------------------------------------------------------------|----------------------------------------------------|-----------------------------------------------------------------------------------------|
| <b>\$</b>                          | es de todos                                                                                                    | Minisatuu                                                   | MANUAL                                                                                                    |                                                                       | Registro de roi empleador<br>persona jurídica                                                                                                 |                                                    | 2019-05-14                                                                              |
|                                    | Registro rol empleador                                                                                                 | <sup>,</sup> persona jurídica                               |                                                                                                    |                                                                       |                                                                                                    |                                                    |                                                                                         |
|                                    | <ol> <li>Registro de<br/>datos básicos</li> <li>Información<br/>del delegado</li> <li>Datos de<br/>contacto</li> </ol> | Ingr<br>• Ten<br>entid<br>• Esc<br>• Esc<br>• Los           | ese los datos básicos<br>er a la mano el Registro Único Tr<br>ad competente.<br>ribir los datos solicitados como a<br>ribir el número de identificación u<br>campos marcados con (*) son o | ibutario (RUT)<br>Iparecen en el I<br>tributaria (NIT,<br>bligatorios | o el certificado y/o documento de existencia y represe<br>RUT o en el certificado y/o documento de existencia y i<br>) sin puntos ni guiones. | ntación legal expedido po<br>representación legal. | Ocultar recomendaciones<br>or la Cámara de Comercio o                                   |
|                                    |                                                                                                    | [                                                           | VIT* 😧<br>¿Cuál es su NIT?                                                                                                    | DV* 😧                                                                 | Sector aportante*   Seleccione el sector del aportante                                                                                        | Abreviatura o sigla 😧                              | )                                                                                       |
|                                    |                                                                                                    |                                                             | ¿Cuál es el nombre de la empres                                                                                                    | sa?                                                                   |                                                                                                    |                                                    |                                                                                         |
|                                    |                                                                                                    | [                                                           | Cancelar                                                                                                    | ]                                                                     |                                                                                                    |                                                    | Siguiente                                                                               |
|                                    |                                                                                                    | tua da val av                                               | Ilustración 2 Formulario                                                                                                    | o de datos                                                            | básico de la empresa, entidad o instit                                                                                                    | ución                                              |                                                                                         |
| Regist<br>Tuente<br>Como<br>Tormul | tro Único Tributa<br>so de referencia o<br>soporte para aci<br>lario tenga en cu                                       | rio – RUT. El<br>o que el regi<br>reditar la exis<br>ienta: | n caso de que la l<br>stro lo esté hacie<br>stencia de la per                                                                                                    | informa<br>ando us<br>sona ju                                         | ción que usted escribió no c<br>ted como representante leg<br>rídica y la representación le                                                   | oincida con la<br>al suplente, o<br>gal de la mis  | a como aparecen e<br>a reportada en nues<br>deberá adjuntar el f<br>ma. Para diligencia |
| •                                  | En el campo<br>escribirse sin                                                                                          | NIT escriba<br>puntos, corr                                 | los primeros nue<br>as o espacios                                                                                                    | eve (9)                                                               | números y en DV ingrese e                                                                                                    | l dígito de ve                                     | erificación. El NIT d                                                                   |

 Si el sistema le solicita adjuntar documento, recuerde que debe cargar el RUT con fecha de expedición no superior a un año. Por favor anexe la hoja número uno (1) para acreditar la existencia de la empresa y la hoja número tres (3) para acreditar la representación legal. Este documento debe subirse en un solo archivo y deben cumplir con criterios de legibilidad y autenticidad

|                                                                                           | sona jurídica                                                                                                    |                                                                                                    |                               |
|-------------------------------------------------------------------------------------------|----------------------------------------------------------------------------------------------------|----------------------------------------------------------------------------------------------------|-------------------------------|
| 1 Registro de<br>datos básicos<br>2 Información<br>del delegado<br>3 Datos de<br>contacto | Ingrese los datos del usuario deleg<br>• La persona delegada tendrà las mismas fo<br>• Obe escribir los datos de la persona deleg<br>• Escribir el correo electrónico corporativo a<br>• Escribir el número del documento de iden<br>• La persona que se delegue deber ergistrars<br>• Los campos marcados con (*) son obligato | ado<br>cultades que el representante legal principal<br>gada como aparecen registrados en su documento de la<br>signado<br>ridad si nuntos<br>e en el sistema para poder realizar a futuro el reporte a<br>rrios | Ocultar recomendaciones       |
|                                                                                           | Tipo documento* 😧                                                                                                    | Número documento* 😰                                                                                                    | Primer nombre* 👔              |
|                                                                                           | ¿Cuál es el tipo de documento?                                                                                                    | <ul> <li>¿Cuál es el número de documento?</li> </ul>                                                                                                    | ¿Cuál es el primer nombre?    |
|                                                                                           | Segundo nombre 😰                                                                                                    | Primer apellido* 😰                                                                                                    | Segundo apellido 😰            |
|                                                                                           | ¿Cuál es el segundo nombre?                                                                                                    | ¿Cuál es el primer apellido?                                                                                                    | ¿Cuál es el segundo apellido? |
|                                                                                           | Correo electrónico* 🧔                                                                                                    |                                                                                                    |                               |
|                                                                                           | ¿Cuál es el correo electrónico?                                                                                                    |                                                                                                    |                               |
|                                                                                           |                                                                                                    |                                                                                                    |                               |

| La salud                                                                                                    | ΜΑΝΠΑΙ          | Registro de r                                                                                                    | ol empleador                                                                                                    | Versión                                                                                                    | 3.0        |
|----------------------------------------------------------------------------------------------------|-----------------|----------------------------------------------------------------------------------------------------|----------------------------------------------------------------------------------------------------|----------------------------------------------------------------------------------------------------|------------|
| es de todos                                                                                                    | MANUAL          | persona                                                                                                    | jurídica                                                                                                    | Fecha                                                                                                    | 2019-05-14 |
| smas opciones de la persona                                                                                                    | a que haya hec  | sho el registro del rol                                                                                                    | empleador pers                                                                                                    | sona jurídica.                                                                                                    |            |
|                                                                                                    |                 |                                                                                                    |                                                                                                    |                                                                                                    |            |
| 4 Registre los datos de conta                                                                                                    | acto e informac | ión general de la en                                                                                                    | npresa                                                                                                    | Mostrar recomenda                                                                                                    | xines      |
| 4 Registre los datos de conta                                                                                                    | acto e informac | ión general de la en                                                                                                    | npresa                                                                                                    | Mostrar recomenda                                                                                                    | Nones      |
| Registre los datos de conta     Ingrese los datos de conta     Nombre sede principal *      Cuál es el nombre de la seder                                                                                                    |                 | ión general de la en                                                                                                    | npresa                                                                                                    | Mostrar recomenda                                                                                                    | idones     |
| Registre los datos de conta      Ingrese los datos de conta      Nombre sede principal *      Cuál es el nombre de la seder      Departamento*                                                                                                    | acto e informac | ión general de la en                                                                                                    | npresa<br>Dirección principal*                                                                                                    | Mostrar recomenda                                                                                                    | siones     |
| I Registre los datos de conta<br>Ingrese los datos de contad<br>Nombre sede principal * •<br>¿Cuál es el nombre de la seder<br>Departamento* •                                                                                                    |                 | coui es el municipio?                                                                                                    | Dirección principal"                                                                                                    | Mostrar recomenda                                                                                                    | ndones     |
| I Registre los datos de conta<br>Ingrese los datos de conta<br>Nombre sede principal * •<br>Cuál es el nombre de la seder<br>Departamento* •<br>Cuál es el departamento?                                                                                                    |                 | tunicipio"                                                                                                    | Dirección principal"<br>v Cuál es la direcci<br>Correo electrónico                                                                                                    | Mostrar recomenda                                                                                                    |            |
| Ingrese los datos de conta<br>Ingrese los datos de conta<br>Nombre sede principal * •<br>¿Cuál es el nombre de la seder<br>Departamento?<br>Código postal •<br>¿Cuál es el cógigo postal?                                                                                                    |                 | tión general de la en                                                                                                    | Dirección principal*<br>Cuiál es la direcci<br>Correo electrónico<br>¿Cuál es el correo                                                                                                    | Mostrar recomenda<br>o<br>in principal?<br>• o<br>electrónico?                                                                                                    |            |
| Image: Contract of the contract of the contract                           | acto e informac | tunicipio"<br>¿Cuál es el municipio?<br>eléfono fijo<br>¿Cuál es el teléfono fijo?<br>po sociedad *                                                                                                    | Dirección principal*<br>Dirección principal*<br>Cuál es la direcci<br>Correo electrónico<br>Cuál es el correo<br>Número de emplea                                                                                        | Mostrar recomenda<br>on principal?<br>electrónico?<br>dos o                                                                                                    |            |
| L Registre los datos de conta<br>Ingrese los datos de conta<br>L Cuál es el nombre de la seder<br>Cuál es el nombre de la seder<br>Código postal<br>L Cuál es el código postal?<br>Tipo aportante *<br>Empleador                                                                                                    | acto e informac | tunicipio"<br>Lunicipio"<br>2Cuál es el municipio?<br>aléfono fijo<br>.Cuál es el teléfono fijo?<br>po sociedad<br>Seleccione un tipo de sociedad                                                                                                    | Dirección principal*<br>Dirección principal*<br>Correo electrónico<br>Correo electrónico<br>Cuál es el correo<br>Número de emplea<br>LOUÁL es el númer                                                                   | Mostrar recomenda<br>on principal?<br>* o<br>electrónico?<br>dos o<br>o de empleados?                                                                                                    |            |
| I Registre los datos de conta<br>Ingrese los datos de conta<br>Nombre sede principal * •<br>¿Cuál es el nombre de la seder<br>Departamento* •<br>¿Cuál es el departamento?<br>Código postal •<br>¿Cuál es el código postal?<br>Tipo aportante * •<br>Empleador<br>Consulta de código CIU •                                                                                                    |                 | tunicipio"<br>Lunicipio"<br>Louál es el municipio?<br>Acuál es el teléfono fijo?<br>Louál es el teléfono fijo?<br>Seleccione un tipo de sociedad<br>ctividad económica *                                                                                                    | Dirección principal*<br>Cuál es la direcci<br>Correo electrónico<br>¿Cuál es el correo<br>Número de emplea<br>¿Cuál es el númer<br>ARL *                                                                                 | Mostrar recomenda<br>of principal?<br>* of electrónico?<br>dos of empleados?                                                                                                    |            |
| L Registre los datos de conta<br>Ingrese los datos de conta<br>Nombre sede principal * •<br>¿Cuál es el nombre de la seder<br>Departamento* •<br>¿Cuál es el departamento?<br>Código postal •<br>¿Cuál es el código postal?<br>Tipo aportante * •<br>Empleador<br>Consulta de código CIU •<br>Busque por código CIU •                                                                                                    | acto e informac | tunicipio"<br>Lunicipio"<br>Louál es el municipio?<br>Louál es el teléfono fijo?<br>Louál es el teléfono fijo?<br>Seleccione un fipo de sociedad<br>ctividad económica *<br>Seleccione una actividad económica                                                                         | Dirección principal*         v       ¿Cuál es la direcci         Correo electrónico       ¿Cuál es el correo         Número de emplea       v         v       ¿Cuál es el númer         ARL*       Seleccione una Al     | Mostrar recomenda<br>on principal?<br>• on principal?<br>• on p |            |
| Registre los datos de conta      Ingrese los datos de conta      Ingrese los datos datos de conta      Ingrese los datos datos datos de conta      Ingrese los datos datos datos datos      Ingrese los datos datos datos      Ingrese los datos datos da | acto e informac | tunicipio"<br>Lunicipio"<br>Louid es el municipio?<br>Louid es el municipio?<br>eléfono fijo<br>Louid es el teléfono fijo?<br>Louid es el teléfono fijo?<br>Louid es el teléfono fijo?<br>Seleccione un tipo de sociedad<br>ctividad económica "<br>Seleccione una actividad económica | Dirección principal<br>Cuál es la direcci<br>Correo electrónico<br>Cuál es el correo<br>Número de emplea<br>Cuál es el númer<br>ARL *<br>Seleccione una Al                                                               | Mostrar recomenda<br>in principal?<br>* in electrónico?<br>dos in a compleados?<br>RL                                                                                                    | idones     |
| Registre los datos de conta     Ingrese los datos de conta     Ingrese los datos de conta     Ingrese los datos de conta     Cuál es el nombre de la sede:     Cuál es el código postal     Cúál es el código postal?     Cúál es el código postal?     Tipo aportante * •     Empleador     Consulta de código CIU @     Busque por código CIU @     Seleccione el operador de PILA                                                                                                    | acto e informac | ión general de la en                                                                                                    | Dirección principal*         ¿Cuál es la direcci         ¿Cuál es el correo         ¿Cuál es el correo         ¿Cuál es el númer         ARL * ?         Y                                                               | Mostrar recomenda<br>i o o<br>i o n principal?<br>i o electrónico?<br>dos o de empleados?<br>RL                                                                                                    | idones     |
| 4 Registre los datos de conta<br>Ingrese los datos de conta<br>Nombre sede principal * •<br>¿Cuál es el nombre de la seder<br>Departamento* •<br>¿Cuál es el departamento?<br>Código postal •<br>¿Cuál es el código postal?<br>Tipo aportante * •<br>Empleador<br>Consulta de código CIIU •<br>Busque por código CIIU •<br>Busque por código CIIU •<br>Seleccione el operador de PILA                                                                                                    | acto e informac | tunicipio"<br>Lunicipio"<br>2 Cuál es el municipio?<br>eléfono fijo<br>2 Cuál es el teléfono fijo?<br>po sociedad<br>Seleccione un tipo de sociedad<br>ctividad económica<br>Seleccione una actividad económica<br>stracción 4 Datos de la sede                                        | Dirección principal         v         ¿Cuál es la direcci         Correo electrónico         ¿Cuál es el correo         Número de emplea         v         ARL * •         v         Seleccione una Al         principal | Mostrar recomenda<br>on principal?<br>o electrónico?<br>dos o o empleados?<br>RL                                                                                                    |            |

### 3. MÁS INFORMACIÓN

En caso de dudas tiene a su disposición:

- Mesa de ayuda: Al correo electrónico miseguridadsocial@minsalud.gov.co y Vía telefónica: Bogotá (57-1) 5893750
   Línea gratuita 01 8000 96 00 20 de lunes a viernes entre las 7:00 am 6:00 pm y sábados de 8:00 am a 1:00 pm
- Punto de atención presencial Carrera 13 No. 32 76 Piso 2 de lunes a viernes entre las 8:00 am 4:00 pm
- De igual forma el portal cuenta la zona de ayuda en la que encontrará diferentes opciones que lo guiarán en la interacción con el portal.

|   | La salud    | Minealud | MANULAL | Registro de rol empleador | Versión | 3.0        |
|---|-------------|----------|---------|---------------------------|---------|------------|
| Ŷ | es de todos | Minsatuu | WANUAL  | persona jurídica          | Fecha   | 2019-05-14 |

| ELABORADO POR:                                                   | REVISADO POR:                                          | APROBADO POR:                                              |
|------------------------------------------------------------------|--------------------------------------------------------|------------------------------------------------------------|
| <b>Nombre y Cargo:</b> Sandra Milena López Londoño - Contratista | Nombre y Cargo:<br>Fecha: Haga clic aquí para escribir | Nombre y Cargo:<br>Fecha: Haga clic aquí para escribir una |
| Fecha: 16 de mayo de 2019                                        | una fecha.                                             | fecha.                                                     |